#### Mercedes-Benz B2B Connect Release Letter April

24 aprile 2023

/GSP

Committed to Win. Together.

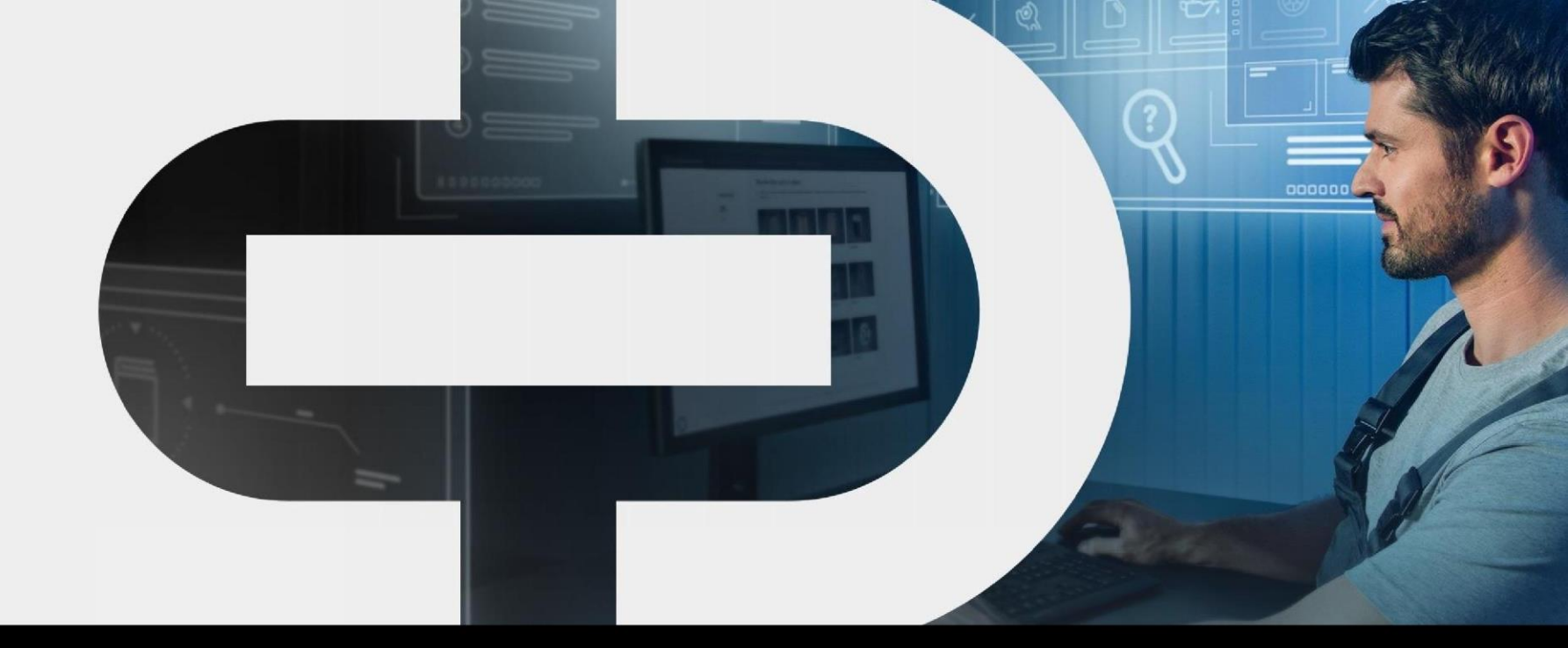

Nuov

- Aggiornamento del design Pagina aziendale Ordine ricambi
  - Pacchetti di parti
  - Nascondi i prezzi netti
  - Catalogo ricambi
  - Ricerca ricambi

Veicoli

• Nuova area news

- Lavorare sul veicolo
- Ricerca
- Visualizzazione dei servizi futuri in DSB
- Cronologia ordini

Mercedes-Benz The best or nothing.

#### Nuovo Percorso del cliente

- Estensivo

   Ulteriori sviluppi in
   B2BConnect, per un nuovo e
   Migliore esperienza utente in
   B2BConnect.
- Orientamento del nuovo Funzionalità e guida lungo la piattaforma i processi in officina.
- Focus all'interno della piattaforma su i veicoli, per: funzionamento incentrato sul veicolo.
- Funzionamento più semplice per risultati mirati.

# Distribuzione in corso su aprile 24, 2023

## Aggiornament o del progetto

L'intestazione è stata ridisegnata, con conseguente miglioramento generale e un nuovo aspetto per la navigazione. Le pagine "Parti e utensili" e "Software" della versione precedente sono ora disponibili sotto "Informazioni sul prodotto".

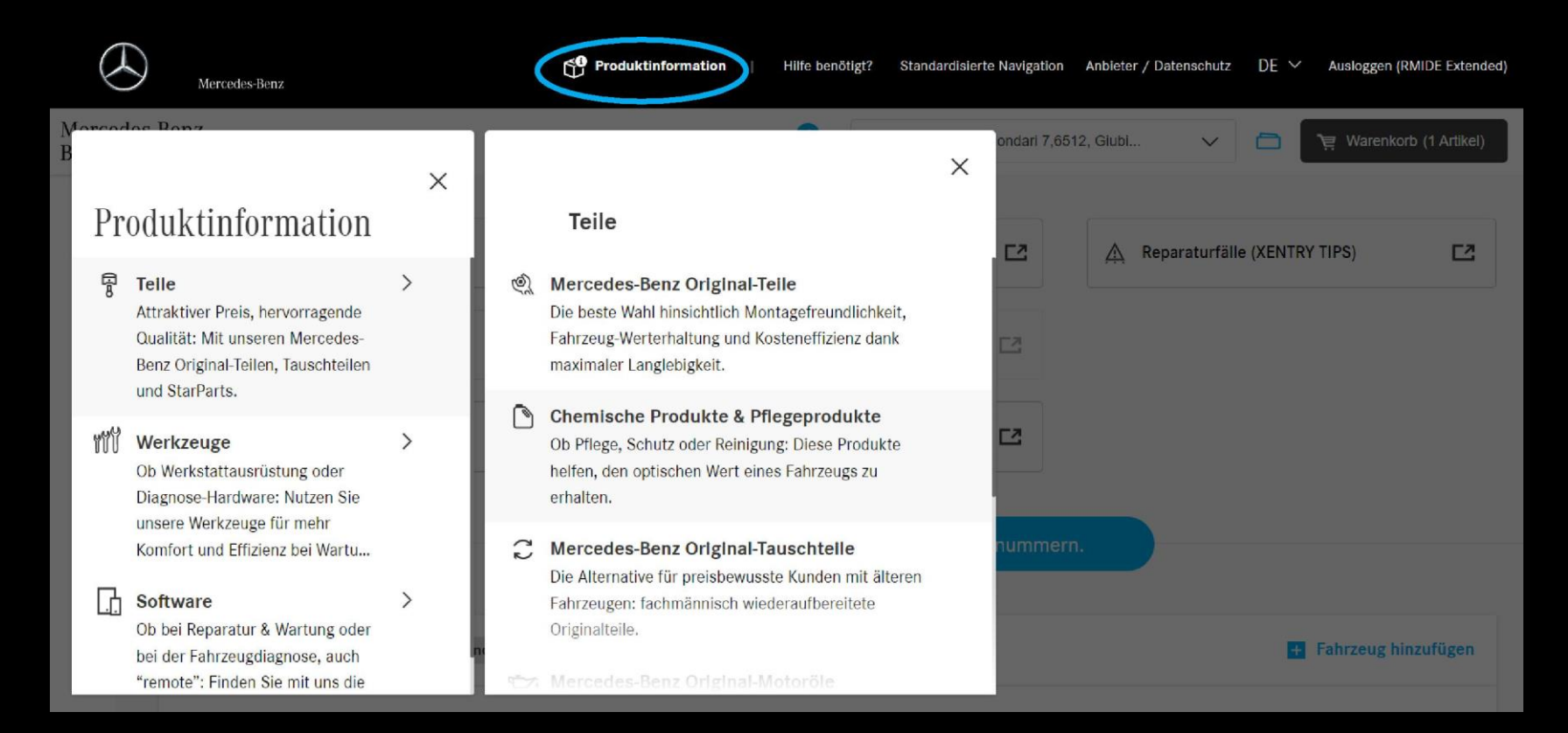

# Veicoli:

Visualizza un elenco di tutti i veicoli salvati e le relative informazioni aprendo la scheda Veicoli nella barra laterale.

| Mercede<br>B2B Cor | es-Benz<br>nnect 🖘                                | Winteler SA via Mondari 7,65                     | 12, Giubi V 🛅 📜 Warenkorb (1 Artikel) |
|--------------------|---------------------------------------------------|--------------------------------------------------|---------------------------------------|
|                    | Fahrzeuge       Image: Teilebestellung (WebParts) | @ Werkstatt-Informationssystem (XENTR <b>드</b> 크 | A Reparaturfälle (XENTRY TIPS)        |
| <b>.</b>           | Digitales Service Booklet (DSB)                   | XENTRY Operation Time (XOT)                      |                                       |
|                    | ত Dynamic Wiring Diagram (DWD)                    | Teile-Information                                |                                       |
|                    | Suche                                             | nach gespeicherten Fahrzeugen oder Teilenummerr  | h.                                    |
| »                  | Zeigen Zuletzt geöffnet Bevorstehender Service    |                                                  | + Fahrzeug hinzufügen                 |

## Veicoli: Informazioni sul veicolo

Fare clic su "Apri" per accedere alla pagina del veicolo selezionato e ottenere informazioni dettagliate sul veicolo.

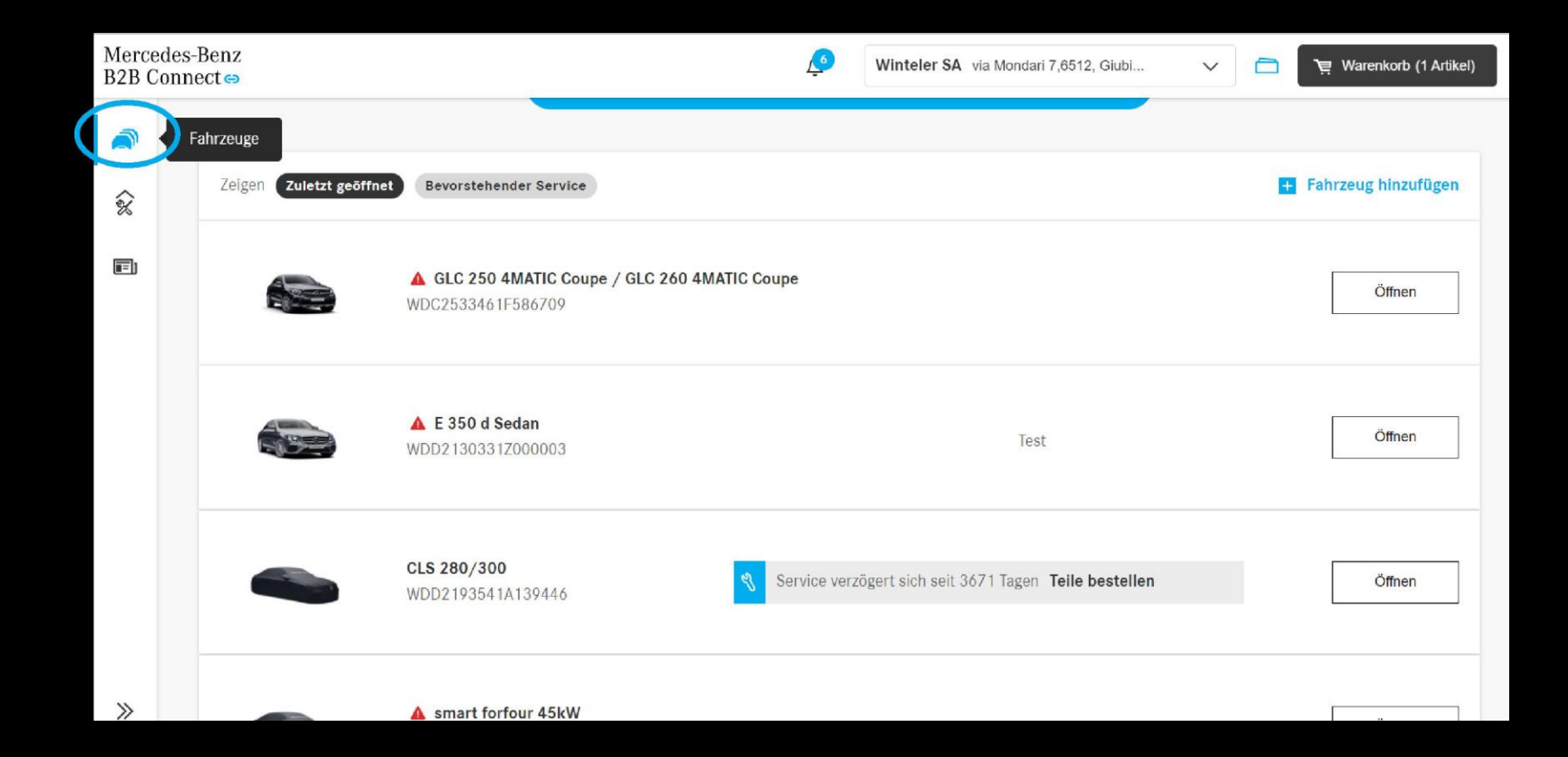

## Elenco dei veicoli: Visualizzazione dei servizi futuri

Se nei prossimi 30 giorni è previsto un servizio DPO per i veicoli immagazzinati, viene visualizzato un messaggio nell'elenco dei veicoli. Le parti richieste possono essere ordinate rapidamente e direttamente tramite il sito. Inoltre, sarai informato se un servizio è in ritardo.

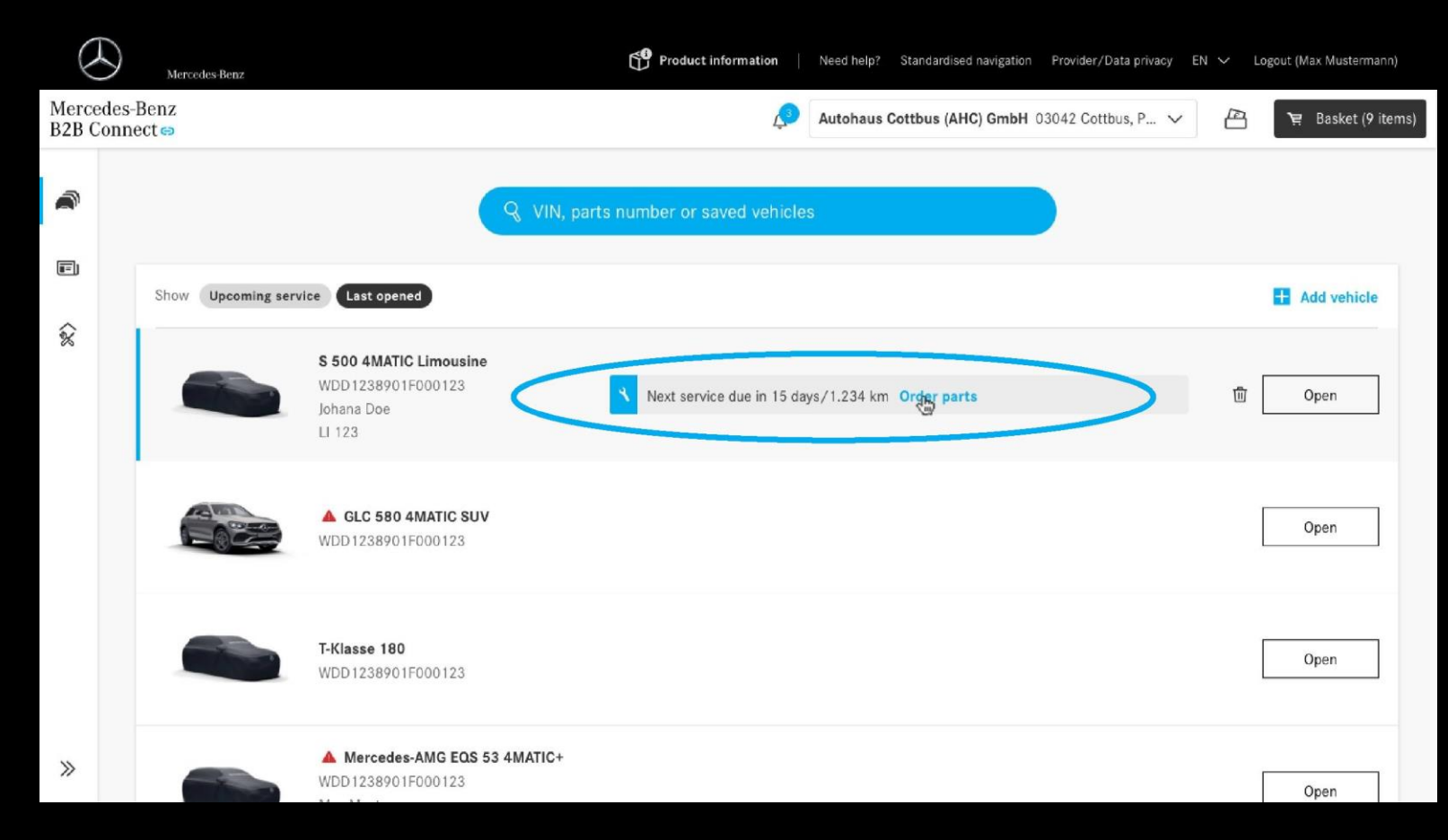

### Veicoli: Registrazione dello storico degli ordini

Al fine di visualizzare lo storico degli ordini della Società, l'Utente accetta le condizioni legali spuntando la casella di controllo. Inoltre, l'utente conferma il suo consenso attraverso il seguente trattamento dei dati.

| < Fahrzeuge | GLC 250 4MATIC Coupe / GLC 260 4 WDC2533461F586709 V 🥵 Winteler SA via Mondari 7,6512, Glubi                                                                                                    | ~     | 0       | े Warenkorb (1 Artike) |
|-------------|----------------------------------------------------------------------------------------------------|-------|---------|------------------------|
| Q           | Typ Auftragsbeschreibung<br>CoC-Papiere erneuern                                                                                                    |       |         |                        |
|             |                                                                                                    |       |         |                        |
| ក្ត         | Teilebestellungen für dieses Fahrzeug                                                                                                    | will. | Alle Fi | rmenbestellungen       |
|             | Mi dem Klick auf den Button "Bestätigen" stimmen Sie der Verarbeitung Ihrer<br>versonenbezogenen Daten gem. Art 6 Abs. 1 lit. a) DSGVO im Rahmen der Bewertung des<br>Bestellprozesses für den Zweck der Verbesserung von Prozess- und Serviceleistungen zu.<br>Weitere Informationen zur Verarbeitung Ihrer personenbezogenen Daten, insbesondere zu Ihren<br>Betroffenenrechten inklusive der Möglichkeit zum Widerruf Ihrer Einwilligung, finden Sie in den<br>Datenschutzhinweisen. |       |         |                        |
| »           |                                                                                                    |       |         |                        |

## Veicoli: Registrazione dello storico degli ordini

Passa al tuo veicolo preferito nel tuo elenco e apri la cronologia degli ordini corrente facendo clic su di esso. La nuova pagina visualizza gli ordini passati dell'utente ordinati per data. Ora ottieni una panoramica della cronologia degli ordini con indirizzi, stato dell'ordine e altri dettagli dell'ordine.

| < Vehicle I | ist                                                                                 |                       |                                                               |                                                         | 🔔 Autohaus Cottbus (AHC) GmbH 03042 Cottbus, P 🗸 💾 🔄 | Basket (9 item |
|-------------|-------------------------------------------------------------------------------------|-----------------------|---------------------------------------------------------------|---------------------------------------------------------|------------------------------------------------------|----------------|
| E           | Show All Pa                                                                         | arts Repair & Maint   | enance informatio                                             | on                                                      |                                                      |                |
|             | Date                                                                                | Status                | Total                                                         | Order number                                            |                                                      |                |
| ۲           | 28.01.2023                                                                          | Pending               | 123.56€                                                       | 23-123456-1164                                          | Details (WebParts)     Rate order                    | $\sim$         |
| å           | 10.01.2023                                                                          | Pending               | 234.56€                                                       | 23-500859-1164                                          | S Details (1 item)                                   | X              |
| ඛ           | 09.01.2023                                                                          | Pending               | 1,234.56 €                                                    | 23-123456-5214                                          | 🚊 Details (1 item)                                   | ^              |
|             | Billing address<br>Meyer & Sons R<br>Stemstraße 32<br>71234 Stuttgar<br>Deutschland | Repair GmbH<br>1<br>t | Delivery a<br>Meyer & S<br>Sternstra<br>71234 St<br>Deutschla | address<br>Sons Repair GmbH<br>ße 321<br>uttgart<br>and |                                                      |                |
|             | 13.11.2022                                                                          | O Confirmed           | 1,234.56€                                                     | 22-123456-9521                                          | Details (WebParts)     C Rate order                  | $\sim$         |
|             | 03.11.2022                                                                          | O Confirmed           | 2,345.67€                                                     | 22-500859-1164                                          | Details (WebParts)         Rate order                | $\sim$         |
| »           | 29.10.2022                                                                          | O Confirmed           | 456.78€                                                       | 22-123456-1164                                          | C Details (WebParts)                                 | $\sim$         |

#### Presentazione della nuova pagina aziendale:

Dopo aver effettuato l'accesso a B2B Connect, l'utente accede alla pagina aziendale facendo clic sulla scheda "Account" a sinistra e aprendo la sottocategoria "Azienda".

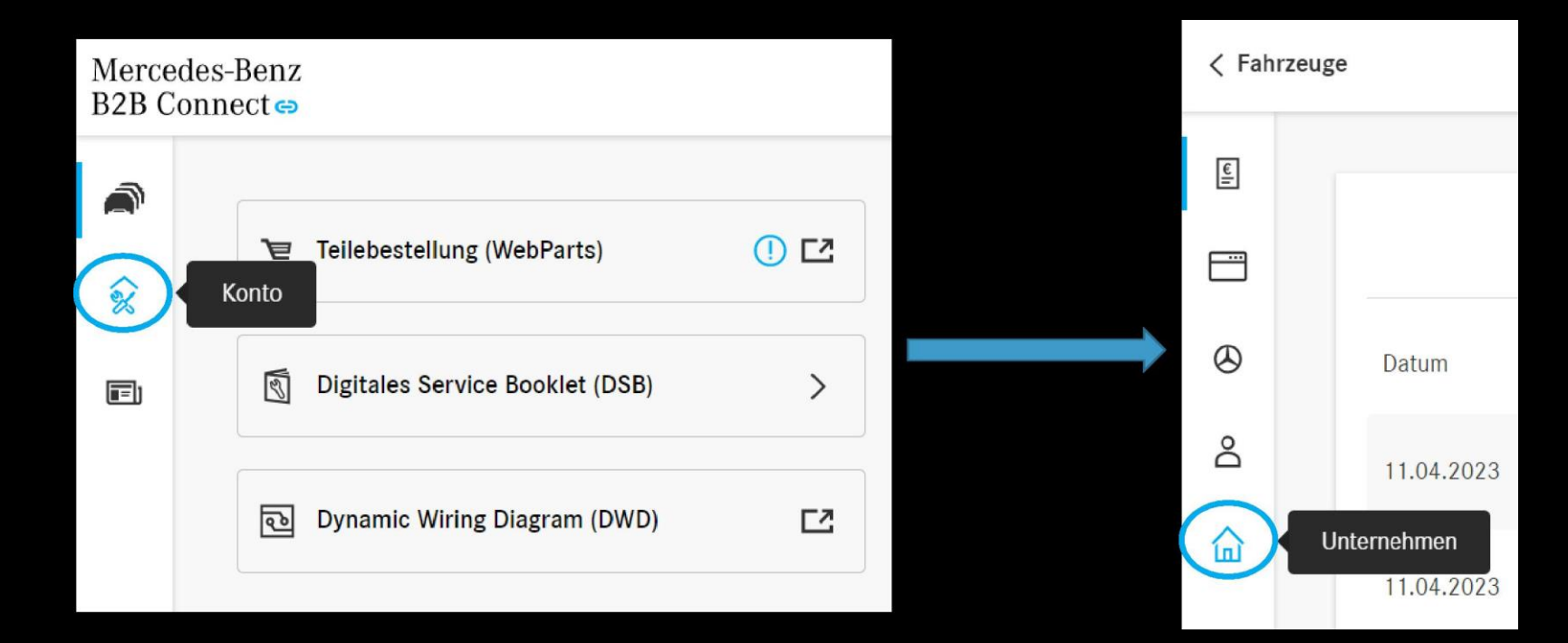

# Pagina aziendale:

Nella pagina aziendale, l'utente può ora visualizzare e modificare i dati aziendali.

|              |                                                                                          |                                                                                                    | Ļ |                    | '멷 Warenkorb (1 Artikel) |
|--------------|------------------------------------------------------------------------------------------|----------------------------------------------------------------------------------------------------|---|--------------------|--------------------------|
| <del>ا</del> |                                                                                          |                                                                                                    |   |                    |                          |
| E<br>R       | Unternehmen<br>Die Anzeige von Änderungen an Ihren Unternehmer<br>werden.                | nsinformationen kann einige Zeit in Anspruch nehmen und kann nur von Unternehmensadministratoren vorgenommer | 1 | Unterne<br>bearbei | ehmensdaten<br>Iten      |
| Ŭ            | Name                                                                                     | Arvato API Testbetrieb DE                                                                                    |   |                    |                          |
| 8            | Firmen-ID                                                                                | C-Outlet.100000D6Z2                                                                                          |   |                    |                          |
|              | Art                                                                                      | FREE_WORKSHOP                                                                                                |   |                    |                          |
| لما<br>ا     | Details                                                                                  | DE1/9/2/240                                                                                                  |   |                    | 🖉 Details bearbeiten     |
|              | Hauptadresse                                                                             | Hauptstrasse 2 , 85778 Haimhausen                                                                            |   |                    |                          |
|              | E-Mail                                                                                   | test1@test.com                                                                                               |   |                    |                          |
|              | Webseite                                                                                 | www.test.com                                                                                                 |   |                    |                          |
| *            | Mercedes-Benz B2B Connect<br>Zusätzliche Kaufberechtigung<br>Zusätzliche Rechte gewährt. |                                                                                                    |   |                    |                          |

# Catalogo ricambi

Il catalogo delle parti WebParts è ora integrato in B2B Connect . È possibile scegliere tra la visualizzazione elenco o riquadro. Oltre alla ricerca di parti, è possibile utilizzare il nuovo raggruppamento per passare in modo specifico alle parti necessarie. Tramite la consueta selezione principale e sottogruppo, si viene indirizzati agli elenchi di disegni e parti esplosi.

I pacchetti di parti sono disponibili anche su B2B Connect .

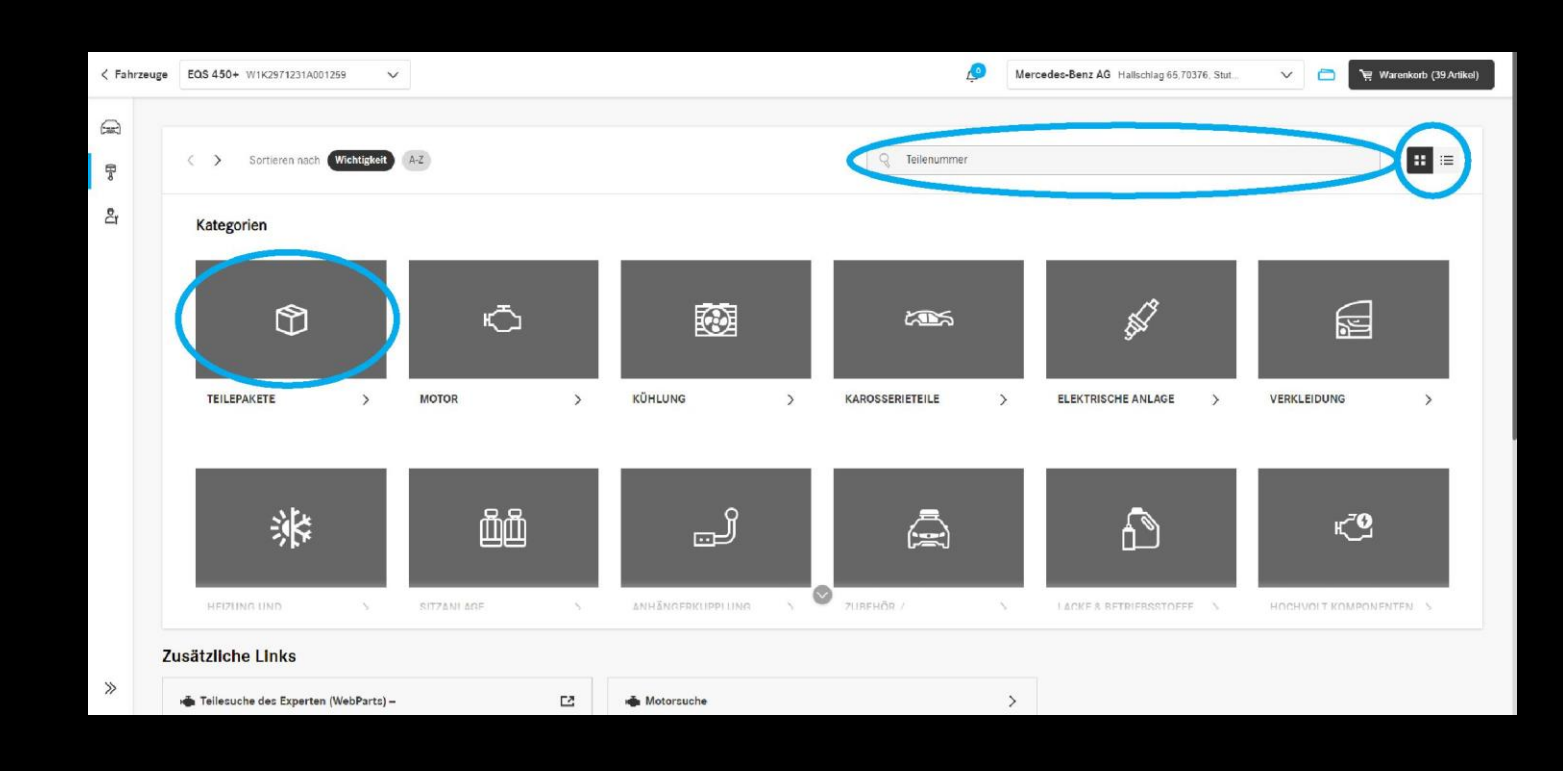

#### Come posso accedere al

V

Klicken Sie hier, um eine Notiz für dieses Fahrzeug zu

EQS 450+

FIN/VIN Erstzulassung

Kundenname

Kfz-Kennzeichen

Kartenprüfnummer EU-Typgenehmigungsnummer

Allgemein

Technisch

W1K2971231A001259

e1\*2018/858\*00035\*00

27.09.2021

Bearbeiter

Bearbeiten

Kahrzeuge EOS 450+ W1K2971231A001259

schreiben.

7

ද්

>>

| Mercedes-Benz<br>B2B Connect 🏎            |                                                | Mercedes-Benz AG Hallschlag 65,70376. Stut | V 🛅 🕅 Warenkorb (39 Artikel) |
|-------------------------------------------|------------------------------------------------|--------------------------------------------|------------------------------|
| <i>₽</i><br><u> </u>                      | Q Suche nach gespeicherten F                   | ahrzeugen oder Teilenummern.               |                              |
| Zeigen Zuletzt geöffnet Bevorstehend      | er Service                                     |                                            | 🛃 Fahrzeug hinzufügen        |
| EOS 450+<br>W1K2971231A0                  | 00 12 59                                       |                                            | Offnen                       |
| A smart cabr<br>WME4534911K               | loiet ev<br>334899                             |                                            | Offnen                       |
| des-Benz AG Hallschlag 66,70376, Stut 🗸 🧖 | ₩ Waronkorb (39 Artikol)                       |                                            | Offnen                       |
|                                           | Fahrzeug entfernen           Service verzögert | sich seit 174 Tagen Teile bestellen        | Offnen                       |
|                                           |                                                |                                            | Offnen                       |

0/140 Kalibrierungs-ID Optionen Teile-Information C2 A Reparaturfälle (XENTRY TIPS) 2 Digitales Service Booklet (DSB) > **Digitales Service Booklet** + Neuen Service dokumentieren 🔄 🛃 PDF exportieren Nächster Service:

> Apri un veicolo dall'elenco dei veicoli. Quindi passare al catalogo delle parti utilizzando la barra delle azioni sul lato sinistro dello schermo.

# Catalogo parti :

Con l'icona del portafoglio nell'intestazione, puoi nascondere i prezzi netti e gli sconti per mostrare al tuo cliente solo i prezzi di listino.

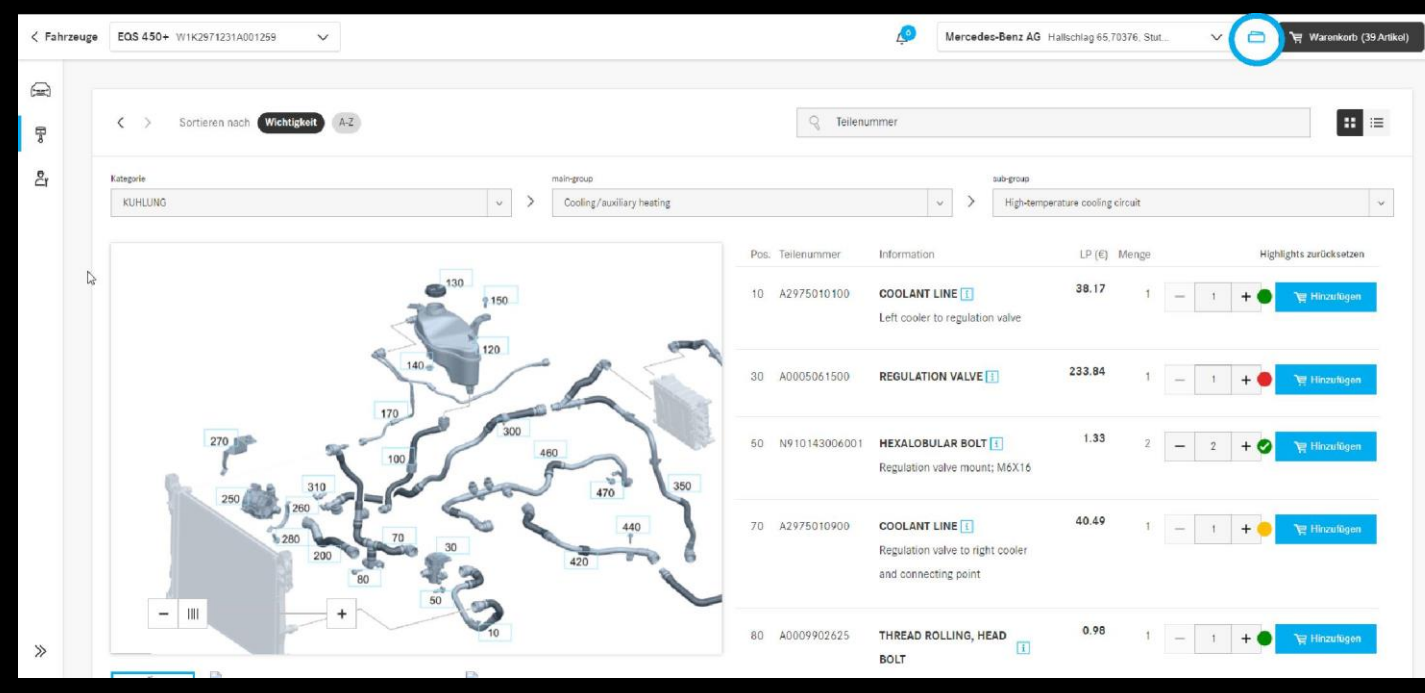

#### Veicoli: Lavorare su Veicolo

Apri il veicolo desiderato e seleziona "Lavorare sul veicolo" per ottenere una rapida panoramica di tutte le attività relative al veicolo. In questo modo puoi lavorare in modo più rapido ed efficiente.

| Kahrzeuge           | GLC 250 4MATIC Coupe / GLC 260 4 WDC2533461F586709     | ~ 🧔                  | Winteler SA via Mondari 7,6512, Giubi | V 🛅 📜 Warenkorb (1 A |
|---------------------|--------------------------------------------------------|----------------------|---------------------------------------|----------------------|
| A                   |                                                        |                      |                                       |                      |
| 8                   |                                                        | GLC 250 4MATIC Coup  | e / GLC 260 4MATIC Coupe              | 🖞 Fahrzeug entfernen |
| <mark>گر</mark> Art | peiten                                                 | Allgemein Techn      | isch                                  |                      |
| Fal                 |                                                        | FIN/VIN              | WDC2533461F586709                     |                      |
|                     |                                                        | Erstzulassung        | 14.05.2019                            |                      |
|                     |                                                        | Kundenname           | - <u>Bearbeiten</u>                   |                      |
|                     |                                                        | Kfz-Kennzeichen      | - <u>Bearbeiten</u>                   |                      |
|                     | Klicken Sie hier, um eine Notiz für dieses Fahrzeug zu | Kartenprüfnummer     | 7670BD85                              |                      |
|                     | schreiben.                                             | EU-Typgenehmigungsnu | immer e1*2001/116*0480*30             |                      |
|                     |                                                        | Kalibrierungs-ID     | 2749012400020280                      |                      |
|                     | 0/140                                                  |                      |                                       |                      |
| >>                  |                                                        |                      |                                       |                      |

## Lavorare sul veicolo: Ricerca

Cerca più applicazioni contemporaneamente per trovare informazioni specifiche sul veicolo. Accedi più velocemente alle ricerche precedenti utilizzando le ricerche recenti di un veicolo.

| < Fahrz | euge                                                                                                    | ø    | Winteler | r SA via Mondar | i 7,6512, Glubi | ~           |         | 몇 Warenkorb (1 Artikel) |
|---------|----------------------------------------------------------------------------------------------------|------|----------|-----------------|-----------------|-------------|---------|-------------------------|
| ₽       | Finden Sie fahrzeugspezifische Information der schiedenen Anwendungen.         Durchsuchen Sie XENTRY WIS, XOT und Parts Information gleichzeitig.         WIS       Löschen         Service-Information: WIS Service Media         Service-Information: Synonymsuche - neue Funktionalität in WIS         Service-Information: Dokumentation von Anziehdrehmomenten im WIS         Service-Information: Werkstatteinrichtungen in EPC/WIS/ASRA | oner | n aus    |                 |                 |             |         |                         |
|         | WISCHERANLAGE                                                                                                    |      |          |                 | XENTRY          | Operation 1 | ïme (XC | DT)                     |
| »       | Service-Information: Xentry Support & Feedback im WIS net                                                                                                    |      |          |                 | Kaufen          |             |         |                         |

#### Nuova sezione news :

Rimani aggiornato e scopri le novità di B2B Connect leggendo la sezione " News ". Fare clic sulla scheda Notizie per aprire la nuova pagina.

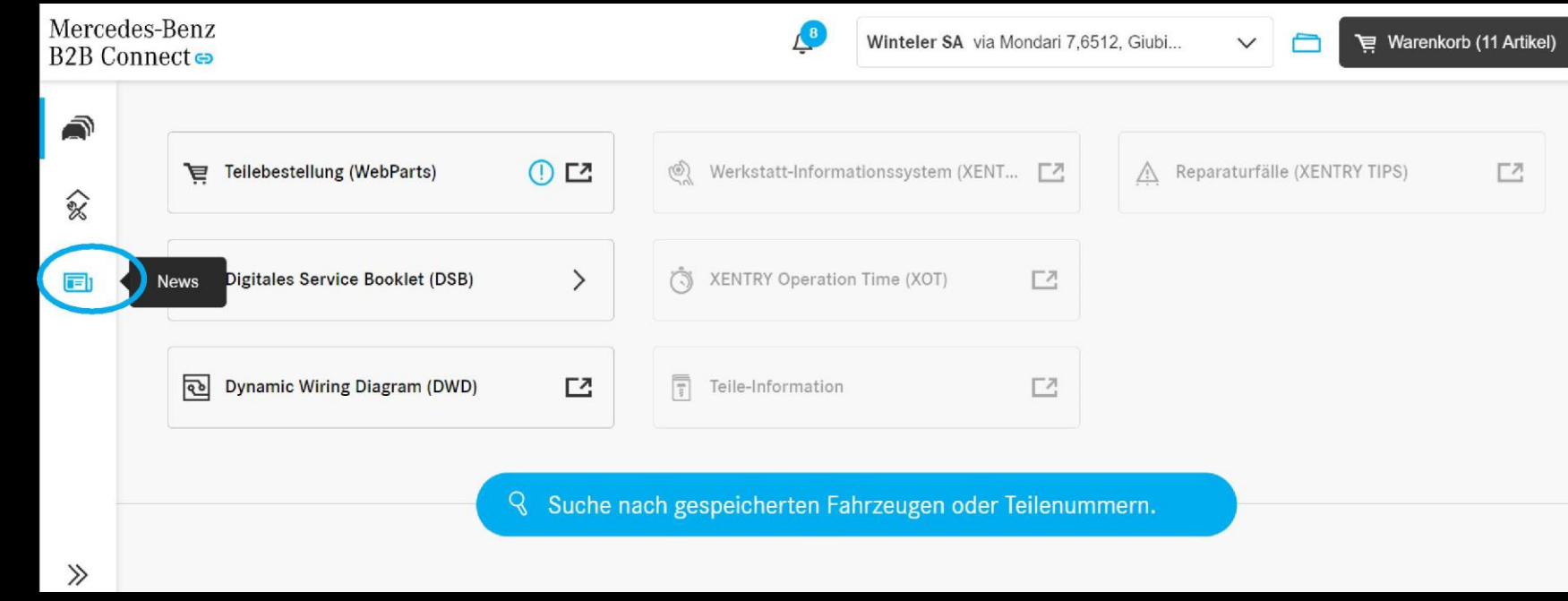

# Notizie: Categorie

Le notizie sono ora suddivise in diverse categorie per assistere l'utente contrassegnando le informazioni. Sul lato sinistro, l'utente ottiene una breve anteprima degli argomenti attuali. Dopo aver selezionato un titolo interessante, l'articolo verrà visualizzato sulla destra.

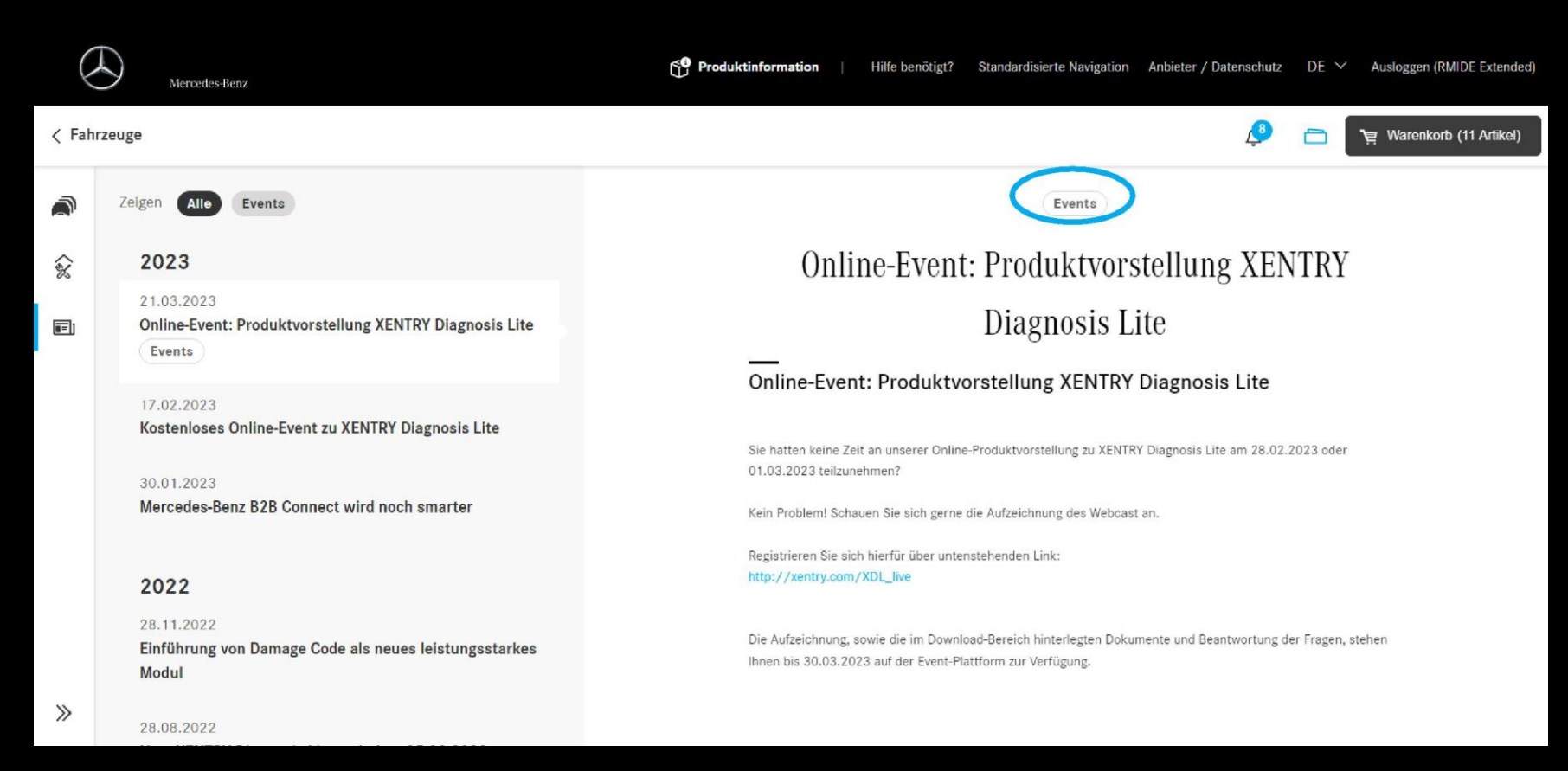

# Notizie: Categorie

I pulsanti di filtro appena implementati ti aiutano a ordinare le categorie facendo clic sul pulsante.

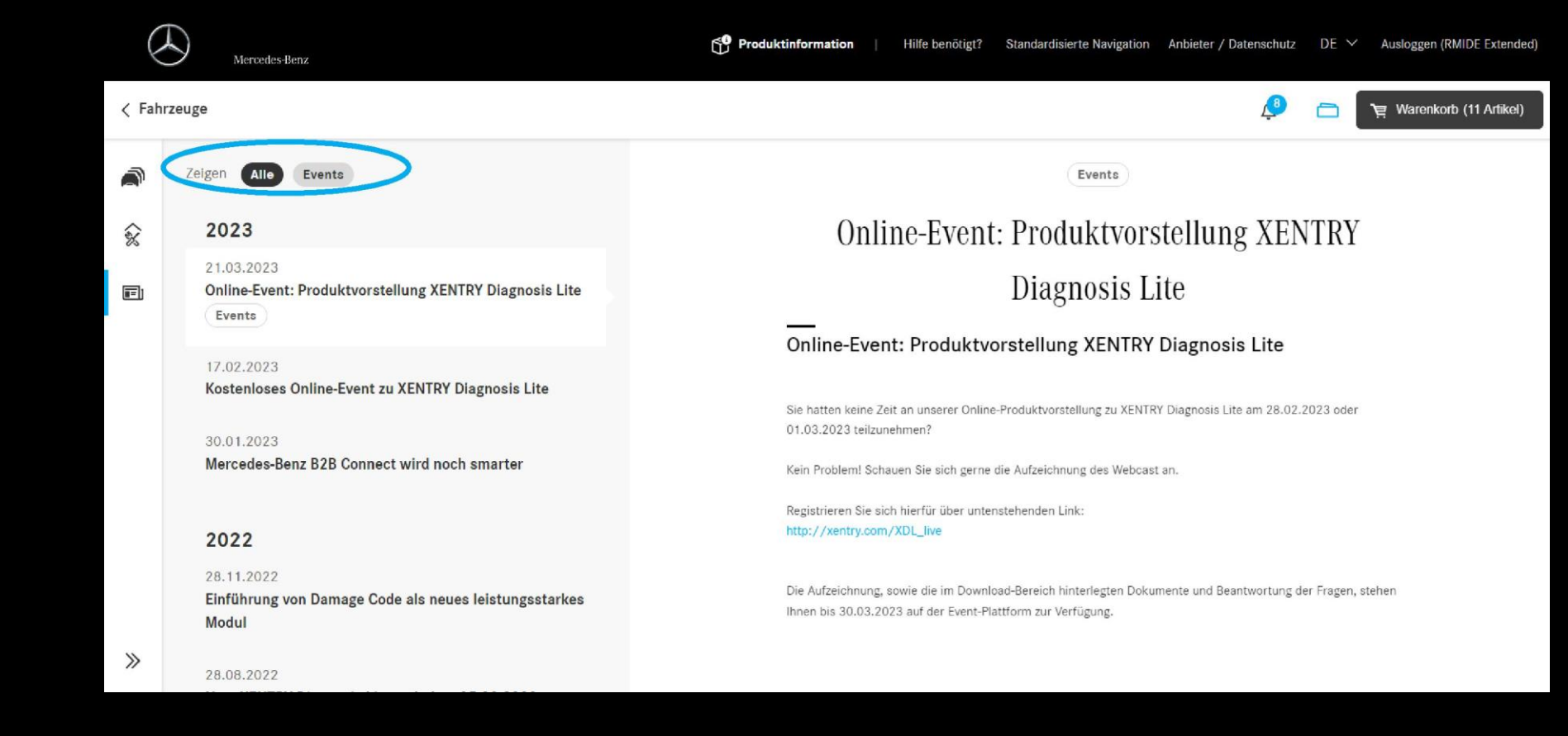